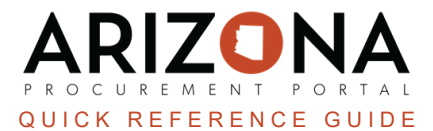

## **Creating a Mass Receiving Receipts From Multiple POs**

This document is a quick reference guide for procurement users who need to create mass-receiving receipts in the Arizona Procurement Portal (APP). If you have any questions, please contact the APP Help Desk at <u>app@azdoa.gov</u>. Additional resources are also available on the SPO website: <u>https://spo.az.gov/</u>.

Users are able to create a receipt from multiple purchase orders. For each line item, the user must specify the number of received goods compared to the number of expected goods.

## **Creating a Mass Receiving Receipt**

- 1. Log into APP
- 2. Navigate to the Procurement dropdown menu and select Pending Receipts.

| Procurement             | Analytics |  |  |  |  |
|-------------------------|-----------|--|--|--|--|
| Browse Requis<br>Create | itions    |  |  |  |  |
| Browse Orders           |           |  |  |  |  |
| Pending Receipts 2      |           |  |  |  |  |

To find a PO enter the PO Number into the **Order** field within the **Advanced Search** and select it from the dropdown, repeat for every PO you wish to receive.

- 4. Select all of the desired line items by clicking the checkbox
- 5. Adjust the **Quantity to Receive** as needed.
- 6. Click Create Deliveries.

| , r | → 2 Selected Create Deliveries |                     |                                      |                        |                             |                                                        | 5        |          |                          |              |                |
|-----|--------------------------------|---------------------|--------------------------------------|------------------------|-----------------------------|--------------------------------------------------------|----------|----------|--------------------------|--------------|----------------|
| 4   | ŧ )                            | <u>Order</u> 🚖      | <u>Supplier</u> 🛔                    | Purchase Requisition 🚖 | <u>Requester</u> 🛔          | <u>Item</u> 🚖                                          | Amount 🚖 | Currency | Total Ordered Quantity 🚖 | Delivered    | QTY to Receive |
|     | •                              | <u>PO0000559087</u> | <u>Saroj</u><br>International<br>Inc | <u>Req. 7/11/2023</u>  | <u>176UPGRADE</u><br>Buyer2 | KN95 Masks -<br>Standard Qty -<br>2-5 Day<br>Delivery  | 25.00    | USD      | 100.0000                 | 50.0000 Each | 5 Each         |
| ·   |                                | PO0000559087        | <u>Saroj</u><br>International<br>Inc | <u>Req. 7/11/2023</u>  | <u>176UPGRADE</u><br>Buyer2 | KN95 Masks -<br>Standard Qty -<br>6-10 Day<br>Delivery | 3.00     | USD      | 20.0000                  | 10.0000 Each | 2 Each         |
| :   | 2 Re                           | ecord(s)            |                                      |                        |                             |                                                        |          |          |                          |              |                |

- 7. On the popup, enter the **Delivery Location**, **Delivery Date**, and **Short Description**.
- 8. Click Create Delivery.

| Create Massive Deliveries |                         |
|---------------------------|-------------------------|
| 7                         | Close Create Delivery 8 |
| Delivery Location*        |                         |
| State Procurement Office  | 8 -                     |
| Delivery Date             |                         |
| Short Description         |                         |
| Delivery of 7/18/2023     |                         |

9. Click on the Receipt Links created.

| i | One or more good receip      | ts have b | een created | from selected I | ines : |
|---|------------------------------|-----------|-------------|-----------------|--------|
|   | - Receipts <u>REC1174579</u> | 9         |             |                 |        |
|   | - Receipts <u>REC1174580</u> |           |             |                 |        |

10. Click Submit Receipt.

## **Resources**

Click the link below for more information on the requisition creation processes in APP:

https://spointra.az.gov/arizona-procurement-portal/app-support/quick-reference-guides-176-upgrade/procure-payqrgs-176